## Fiche Procédure n° 34 : Éditer l'inventaire pour une sous-famille

| Opérations                                        | Manipulations                                                                                                    |
|---------------------------------------------------|----------------------------------------------------------------------------------------------------|
| Activer le module<br>« Éditions »                 | Cliquer sur le menu<br>Edites Indevents Mouvements-Calcula Editors MARTIN MICHEL DEMO<br>Edites Indevents Mouvements-Calcula Editors Martin Michel Demo<br>Etat des stocks Cliquer sur l'option « État<br>des stocks »                                                                                                    |
| Activer l'option<br>« Pour une sous-<br>famille » | Echer: Indements Mouvements-Calcula: Editors: Editors: Editor: Editors: Editors: Editors: Editors: Editors: Editors: Editors: |
| Choisir la sous-<br>famille                       | Cliquer sur la sous-famille<br>Cliquer sur la sous-famille<br>Sortir de la fenêtre par la touche<br>Echap<br>TRACAGE<br>(Attention, en mode minuscule)                                                                                                    |
| Visualiser ou<br>Imprimer                         | Cocher « Écran » pour visualiser l'inventaire<br>à l'écran<br>Pour imprimer, cocher directement l'option<br>« Imprimante »<br>Cliquer sur « Ok »                                                                                                    |
|                                                   | Quitter le menu par « OK »<br>Cliquer sur « Suivant » ou<br>« Précédent » pour visualiser<br>les différentes pages<br>Visualisation de l'inventaire                                                                                                    |
| Sortir du module et<br>revenir au menu<br>général | Choix de l'édition<br>Cocher « Abandon »<br>Cocher « Abandon »<br>Cliquer sur « Ok »                                                                                                    |